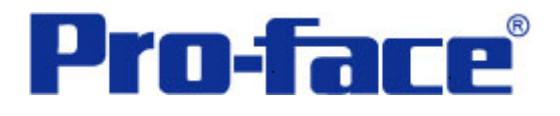

Symbol 条形码阅读器与 ST3000 系列通讯示例 说明书

普洛菲斯国际贸易(上海)有限公司

技术热线: 021-6361-5008

注意:本示例仅供参考。使用时请根据您的系统的不同做出必要的修改及检查。

### 1. 概述

本示例详细说明 LS2208AP 条形码阅读器与 ST3000 系列人机界面进行通讯时的连接方式及参数设置。

# 2. 测试环境

| 公司                  | 名称     | 规格                   |
|---------------------|--------|----------------------|
| Symbol Technologies | 条形码阅读器 | LS2208AP             |
| Pro-face            | 人机界面   | ST3301B              |
|                     | 通讯端口   | COM1                 |
|                     | 编程软件   | GP-Pro EX V2.2 简体中文版 |

### 注**:**

\*根据您使用的条形码阅读器、人机界面的不同,以及软件版本的不同,请您做出必要的调整。

### 3. 系统结构

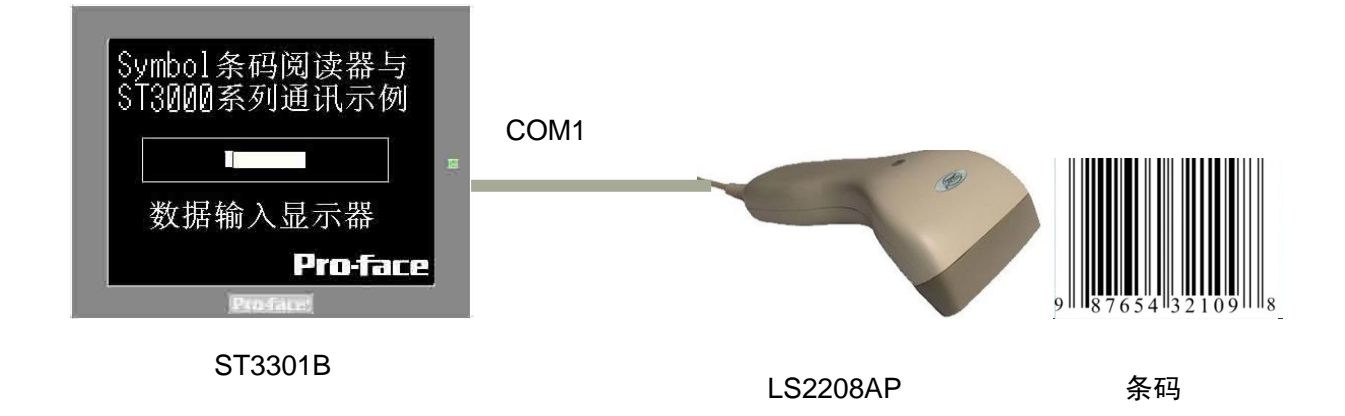

#### 4. 人机界面设置及画面编辑

打开示例工程文件,点击[系统设置]->[输入设备],设置如下图所示。 类型选择"条形码阅读器",端口选择"COM1",将数据保存在"数据显示器"。 COM1 的通讯设置一般按照默认就可以,不需要更改,如果有一些特殊的条形码阅读器需要设置的,请参 照条码阅读器的使用说明书进行参数设置,对应参数应保持一致。

| 型号设置             |                                                                                                    |
|------------------|----------------------------------------------------------------------------------------------------|
| 系列 ST3000 Se     | ries                                                                                                    |
| ▲ 문 AST-3301B    | }                                                                                                    |
| 方向 横向            |                                                                                                    |
| 输入设备设置           |                                                                                                    |
| 条形码1 条形码2 RPA 输入 | ·设备                                                                                                    |
| 摘要               |                                                                                                    |
| 类型 条形码阅读器        | 🗸 端口 COM1 🗸 将数据保存在 数据显示器 🗸                                                                                                    |
| 通讯设置             |                                                                                                    |
| 速度               | 9600 🗸                                                                                                    |
| 数据长度             | ○7位 ④8位                                                                                                    |
| 校验位              | <ul> <li>● 五 ○ 奇校验 ○ 偶校验</li> </ul>                                                                                                    |
| 停止位              | ○ 2位 ④ 1位                                                                                                    |
| 流控制              | ○ £ ③ RTS/CTS ○ ER(DTR/CTS)                                                                                                    |
| 5/电源             | ◎ 启用 ○ 禁用                                                                                                    |
|                  |                                                                                                    |
|                  |                                                                                                    |
|                  |                                                                                                    |
|                  |                                                                                                    |
|                  | <ul> <li>型号设置<br/>系列 ST3000 Se<br/>型号 AST-3301E<br/>方向 横向</li> <li>第応入设备设置</li> <li>条形码1 条形码2 RPA 输入<br/>摘要</li> <li>类型 条形码阅读器</li> <li>通讯设置</li> <li>速度</li> <li>数据长度</li> <li>校验位</li> <li>停止位</li> <li>流控制</li> <li>5√电源</li> </ul> |

点击画面列表,基本画面 B1 如下图所示。

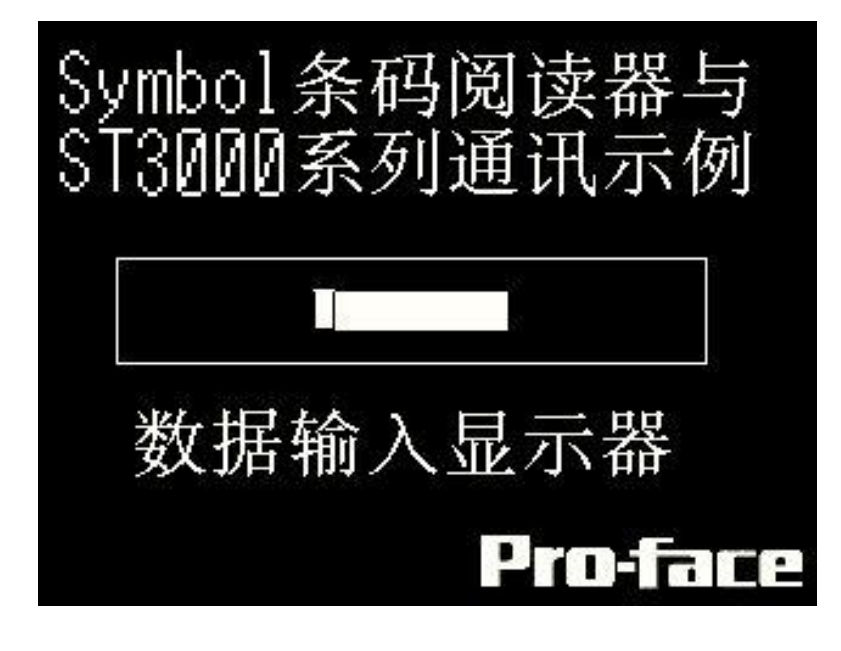

# 5. 数据显示器的设置

[数据显示器]-[数值显示],如下图所示,在[数值显示]的[基本]选项卡里勾选上"允许输入",

| 💑 數据显示器 |                                         |
|---------|-----------------------------------------|
| 部件ID    | 基本 显示设置 报警/颜色设置 运算处理 数据输入               |
| DD_0000 | 数据显示                                    |
|         |                                         |
| 45.0    | 数值显示 文本显示 日期 / 时间 统计数据 极限值显示 输入显示 显示 显示 |
| ABC     | 地址类型 直接指定 ▼ ✓ 允许输入 <<<基本                |
| 选择形状    | 曲控子地址<br>[PLC1]400001                   |
| □ 无形状   |                                         |
|         | □ 指定输入/显示范围                             |
|         | 数据类型 16位Dec 🔽 □符号+/- □四舍五入              |
|         |                                         |
|         |                                         |
|         |                                         |
|         |                                         |
|         |                                         |
|         | □ 记入操作日志                                |
| 帮助(出)   | 确定(1) 取消                                |

| 然后点击[数据输入]选项 | 质卡,选择" | 触摸",取消  | "启用弹出键盘", | 然后点击"扩展"。 | 如下图所示:      |
|--------------|--------|---------|-----------|-----------|-------------|
| 部件ID         | 基本 显示  | 报警 / 颜色 | 运算处理 数据输/ |           |             |
| DD_0000      | ⊙ 触摸   | 〇位      |           |           |             |
| 注释           |        |         |           |           |             |
|              |        |         |           |           | ≥≥扩展        |
|              | 🗌 启用弹出 | 键盘      |           |           | · · · · · · |
| ABC          |        |         |           |           |             |
|              | 指定的输   | ŷ人顺序    |           |           |             |
|              | 输入顺序   | 1       | \$        |           |             |
|              |        |         |           |           |             |
|              |        |         |           |           |             |
|              |        |         |           |           |             |
|              |        |         |           |           |             |
|              |        |         |           |           |             |
|              |        |         |           |           |             |
|              |        |         |           |           |             |
|              |        |         |           |           |             |
|              |        |         |           |           |             |
|              |        |         |           |           |             |
|              |        |         |           |           |             |
|              |        |         |           |           |             |
|              |        |         |           |           |             |
|              |        |         |           |           |             |
|              |        |         |           |           |             |
|              |        |         |           |           |             |
|              |        |         |           |           |             |
|              |        |         |           |           |             |
| 一帮助(出)       |        |         |           | 确定(0)     |             |

在"输入模式"后面勾选上"输入条形码"。如下图所示:

| 部件ID    | 基本 显示 报警 / 颜色 | 色 运算处理 数 | 据输入             |            | _ |
|---------|---------------|----------|-----------------|------------|---|
| DD_0000 | 💿 触摸 💦 🔘 位    |          |                 |            |   |
|         |               |          |                 |            | - |
| ABC     | □ 白田浦山碑舟      |          |                 | <u>公本中</u> |   |
|         | - 五方洋山挺盆      | 0        | 田口婦舟            |            |   |
|         |               |          |                 |            |   |
|         | 指定位置          | ○启用      | () 禁用           |            |   |
|         |               |          |                 |            |   |
| 选择形状    | 输入模式 目动清      | 部除UN     | ×               | ▶ 割八余花昀    |   |
| □ 无形状   |               | A 199    |                 |            |   |
|         | 输入顺序          |          |                 |            |   |
|         |               | v 🖬      |                 |            |   |
|         | □ 白田地址        |          | 鮋櫃白田冬健          |            |   |
|         | 地址            |          | ◎ 位 0 N时        |            |   |
|         |               | v 📾      | ○<br>○<br>位OFF时 |            |   |
|         | 🗌 启用安全级别      |          |                 |            |   |
|         | 级别 1          | ÷ 🖩      |                 |            |   |
|         | □ 输入完成标记      |          |                 |            |   |
|         | 输入完成位地址       |          |                 |            |   |
|         |               | × 📖      |                 |            |   |
|         |               |          |                 |            |   |
|         |               |          |                 |            |   |
|         |               |          |                 |            |   |
|         |               |          |                 |            |   |
| 帮助用     |               |          | - A             | 定(1) 取消    | h |
| (1)(444 |               |          | <del></del>     |            | J |

设置完毕,点击[确定(O)]。

#### 6. 测试

- 1)将人机界面程序下载后,关闭人机界面电源。
- 2) 将条码扫描仪连接至人机界面的 COM1 口。
- 3) 依次打开人机界面电源及条码阅读器电源。
- 4)触摸人机界面的数据显示器,使数据显示器允许输入的状态,手握住条码器,摁住手柄上的开关后,条码器头部会发射出红色的读取条,红色的读取条照射在条码上后,条形码阅读器就会读取到条码的信息,条码器头部发射出红色的读取条会闪烁一下,同时发出短促蜂鸣器"嘟"的一声。此时人机界面上的数据显示器上会显示条码的内容,说明连接正常。
- \* 按住手柄上的开关后,条码器头部发射出红色的读取条并没出现,请检查电源插头及跟人机界面的连接 线插头。
- \* 如果条码器头部发射出红色的读取条,照射在条码上面,但是没闪烁,则为数据未读取,请检查条码是 否规范平整,条码阅读器是不是连接正确。
- \* 如果红色的读取条照射在条码上后,条码器头部会发射出红色的读取条会闪烁一下,同时发出短促蜂鸣器"嘟"的一声,但是人机界面上的数据输入显示器里没有数据显示,请检查各项参数设置。